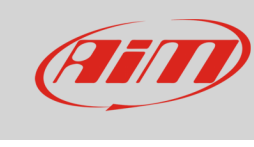

Race Studio 3

## Gestione degli odometri con RS3

## Domanda:

Come posso gestire gli odometri del mio strumento con RS3?

## **Risposta**:

- Lanciare RS3
- connettere il proprio dispositivo al PC
- entrare nella pagina "Configurations" e cliccare sul nome del proprio dispositivo connesso nella sezione "Connected Devices"
- appare la pagina del dispositivo collegato: di default è posizionata sul layer "Live Measures"
- cliccare su "Odometers": appare una tabella, formata da un System odometer e quattro User odometers

| RaceStudio3 3.16.00   |                        |                                 |                               |               |       |
|-----------------------|------------------------|---------------------------------|-------------------------------|---------------|-------|
| * 🚣 🏍 🀲 ዄ 🗠 🚔         |                        |                                 |                               |               | ?     |
|                       |                        |                                 | MXL2 ID 4301285               |               |       |
| 20 All Configurations | Live Measures Download | WiFi and Properties Settings Tr | racks Odometers Logo Firmware |               |       |
|                       | Receive                |                                 |                               |               |       |
| Devices (3)           |                        |                                 |                               |               |       |
|                       |                        | Name                            | Timer (hh:mm)                 | Distance (km) | reset |
| Manual Collections Q  |                        | System                          | 22:11                         | 2090          |       |
|                       |                        | Usr 1                           | 04:58                         | 828           | reset |
|                       | <b>⊻</b>               | Usr 2                           | 04:38                         | 755           | reset |
|                       |                        | Usr 3                           | 04:45                         | 780           | reset |
|                       |                        | J 051 4                         | 04.01                         | 001           | 10301 |
|                       |                        |                                 |                               |               |       |
|                       |                        |                                 |                               |               |       |
|                       |                        |                                 |                               |               |       |
|                       |                        |                                 |                               |               |       |
|                       |                        |                                 |                               |               |       |
|                       |                        |                                 |                               |               |       |
|                       |                        |                                 |                               |               |       |
|                       |                        |                                 |                               |               |       |
| Connected Devices     |                        |                                 |                               |               |       |
|                       |                        |                                 |                               |               |       |
| ▲ MXL2 ID 4301285     |                        |                                 |                               |               |       |
|                       |                        |                                 |                               |               |       |
|                       |                        |                                 |                               |               |       |
|                       |                        |                                 |                               |               |       |
|                       |                        |                                 |                               |               |       |
|                       |                        |                                 |                               |               |       |
|                       |                        |                                 |                               |               |       |
|                       |                        |                                 |                               |               |       |
| Trash                 |                        |                                 |                               |               |       |

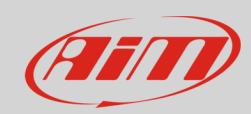

|                    |                                 |                                                                                                    |                                                                                                    |                                                                                                    |                                                                                                    | - • • ×                                                                                                    |
|--------------------|---------------------------------|----------------------------------------------------------------------------------------------------|----------------------------------------------------------------------------------------------------|----------------------------------------------------------------------------------------------------|----------------------------------------------------------------------------------------------------|----------------------------------------------------------------------------------------------------|
|                    |                                 |                                                                                                    |                                                                                                    | li.                                                                                                    | e -                                                                                                    | (III)                                                                                                    |
|                    |                                 | MXL2 ID 4301285                                                                                                    |                                                                                                    |                                                                                                    |                                                                                                    |                                                                                                    |
| Live Measures Down | load WiFi and Properties Settin | ngs Tracks Odometers Logo Firmware                                                                                                    |                                                                                                    |                                                                                                    |                                                                                                    |                                                                                                    |
| Receive            |                                 |                                                                                                    |                                                                                                    |                                                                                                    |                                                                                                    |                                                                                                    |
|                    | Name                            | Timer (hh:mm)                                                                                                    | Distance (km)                                                                                                    | 🔯 reset                                                                                                    |                                                                                                    |                                                                                                    |
|                    | System                          | 22:11                                                                                                    | 2090                                                                                                    |                                                                                                    |                                                                                                    |                                                                                                    |
|                    | Usr 1                           | 04:58                                                                                                    | 828                                                                                                    | reset                                                                                                    |                                                                                                    |                                                                                                    |
|                    | Vsr 2                           | 04:38                                                                                                    | 755                                                                                                    | reset                                                                                                    |                                                                                                    |                                                                                                    |
|                    | Usr 3                           | 04:45                                                                                                    | 780                                                                                                    | reset                                                                                                    |                                                                                                    |                                                                                                    |
|                    | Usr 4                           | 04:51                                                                                                    | 801                                                                                                    | reset                                                                                                    |                                                                                                    |                                                                                                    |
|                    |                                 |                                                                                                    |                                                                                                    |                                                                                                    |                                                                                                    |                                                                                                    |
|                    |                                 |                                                                                                    |                                                                                                    |                                                                                                    |                                                                                                    |                                                                                                    |
|                    |                                 |                                                                                                    |                                                                                                    |                                                                                                    |                                                                                                    |                                                                                                    |
|                    |                                 |                                                                                                    |                                                                                                    |                                                                                                    |                                                                                                    |                                                                                                    |
|                    | Live Measures Down<br>Receive   | Live Measures Download WiFi and Properties Settin<br>Receive Variation Variation Variatio Variation Variation Variation Variation | Mame Tracks Odometers Logo Firmware   Receive Name Timer (hkmm) System 22:11 Voltaria   V Usr 1 04:58 Voltaria Voltaria Voltaria   V Usr 3 04:45 Voltaria Voltaria | IXXL2 ID 4301285   Live Measures Download WiFi and Properties Settings Tracks Odometers Logo Firmware   Receive Name Timer (htmm) Distance (km)   System 22:11 2090   Usr 1 04:58 828   Usr 2 0.38 755   Usr 3 04:45 780   Usr 4 04:51 801 | MXL2 ID 4301285   Live Measures Download WiFi and Properties Settings Tracks Odometers Logo Firmware   Receive V Name Timer (hhmm) Distance (km) V reset   V System 22:11 2090 V V System 22:11 2090 V V V V System 22:11 2090 V V V V V V V V V V V V V V V V V V V V V V V V V V V V V V V V V V V V V V V V V V V V V V V V V V V V V V V V V V V V V V V V V V V V V V V V V V | MXL2 ID 4301285   Live Measures Download WFi and Properties Settings Tracks Odometers Logo Firmware   Receive V Name Timer (htmm) Distance (km) C reset   V Name Timer (htmm) Distance (km) C reset   V System 22:11 2090 C V reset   V Usr 1 04:58 828 reset V Usr 2 04:33 755 reset   V Usr 3 04:45 780 reset V Usr 4 04:51 801 reset |

Gli odometri hanno queste funzionalità:

- "System": non può essere disattivato né azzerato e non è possibile modificarne il nome; possono essere modificati l'unità di misura (miglia o metri) ed i numeri decimali mostrati cliccando sull'icona ingranaggio;
- "User": possono essere disattivati, possono essere modificati l'unità di misura (miglia o metri) ed i numeri decimali mostrati cliccando sull'icona ingranaggio; è possibile modificarne il nome

Nella tabella seguente, ad esempio, sono stati cambiati I nomi e le cifre decimali.

| RaceStudio3 3.16.00   |                        |                              |                                |               |          |
|-----------------------|------------------------|------------------------------|--------------------------------|---------------|----------|
| * 🚣 🄝 🍪 🔂 🗠 🏟 🍞       |                        |                              |                                |               | <u> </u> |
|                       |                        |                              | MXL2 ID 4301285                |               |          |
| 2 All Configurations  | Live Measures Download | WiFi and Properties Settings | Tracks Odometers Logo Firmware |               |          |
|                       | Receive                |                              |                                |               |          |
| Devices (3)           |                        | Nama                         | Timer (hb:mm)                  | Distance (km) | rosot    |
| Manual Collections    | 1                      | System                       | 22:11                          | 2000 1        |          |
|                       |                        | John                         | 04:58                          | 828,1         | reset    |
|                       |                        | Paul                         | 04:38                          | 755,2         | reset    |
|                       |                        | Charles                      | 04:45                          | 780,0         | reset    |
|                       |                        | Francis                      | 04:51                          | 801,1         | reset    |
|                       |                        |                              |                                |               |          |
| Connected Devices     |                        |                              |                                |               |          |
| 🛆 MXL2 ID 4301285 🕒 🍾 |                        |                              |                                |               |          |
|                       |                        |                              |                                |               |          |
|                       |                        |                              |                                |               |          |
|                       |                        |                              |                                |               |          |
| Trash                 |                        |                              |                                |               |          |